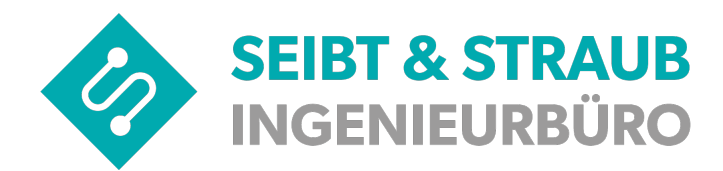

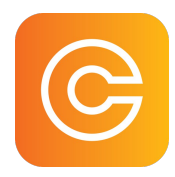

## Bezahlen mit cab4me I

| Fahrgast                                                                         | Fahrer                                                                                                    |
|----------------------------------------------------------------------------------|----------------------------------------------------------------------------------------------------|
| 1.) Der Fahrgast möchte mit der App<br>bezahlen und teilt dieses dem Fahrer mit. |                                                                                                    |
|                                                                                  | <ul> <li>2.) Der Fahrer gibt den Betrag ein und löst<br/>den Bezahlvorgang aus.</li> <li>→ Wenn der Fahrer die VS-Box App nutzt:<br/>AppPayment Dialog.</li> </ul>                                                         |
| · · · · · · · · · · · · · · · · · · ·                                            | Wagen: 983           Betrag eingeben           15,80         • Fahrt (bis 50km)           Kartenzahlur         • Fahrt (über 50km)           Bote / Kurier         Storno           Kund         Abbrechen         Zahlung |
| •                                                                                | $\begin{array}{c c c c c c c c c c c c c c c c c c c $                                                                                                    |
| · · · · · · · · · · · · · · · · · · ·                                            | → Wenn der Fahrer eine S-Box mit<br>Terminal nutzt: Im Abrechnungsdialog<br>Art=99 (7% USt.), Art=98 (19% USt.)                                                                                                    |
|                                                                                  | Preis       :       012,50         Tip/EAnt:       00,00         Art       :       0099         Anz/Pers:       00                                                                                                    |
|                                                                                  | Der Fahrer nennt dem Fahrgast die<br>Konzessions- bzw. Wagen-Nr.                                                                                                    |
| 3.) Der Fahrgast betätigt das Bezahlsymbol                                       |                                                                                                    |
| VARRENWALD-LIST<br>VARRENWALD-LIST                                               | · · · · · · · · · · · · · · · · · · ·                                                                                                    |

| Fahrgast                                                                                                    | Fahrer                                                                                                    |
|----------------------------------------------------------------------------------------------------|----------------------------------------------------------------------------------------------------|
| 4.) Der Fahrgast gibt nun die Konzessions-<br>oder Wagennummer in der App ein<br>Fifrage die TAXI NUMMER<br>beim Fahrer. Du findest<br>Konzessionsschild am Taxi.<br>MIT TAXI VERBINDEN<br>1 2 3 C<br>4 5 6 OK<br>7 8 9<br>0 C | · · · · · · · · · · · · · · · · · · ·                                                                                                    |
| 5.) Der Zahlbetrag wird angezeigt, optional<br>kann Trinkgeld gegeben werden. Der<br>Jahrgast bestätigt die Zahlung.                                                                                                    | · · · · · · · · · · · · · · · · · · ·                                                                                                    |
|                                                                                                    | 6.) Der Fahrer erhält eine Bestätigung der<br>erfolgreichen Zahlung, optional kann ein<br>Zahlbeleg im Fahrzeug gedruckt werden.<br>APP-Payment<br>Ok. Transaktion erfolgreich.<br>beendet |

## Bezahlen mit cab4me II

Die Auszahlung an den Unternehmer erfolgt über die Taxizentrale.

## Der Fahrgast kann alternativ auch die Taxi Deutschland App verwenden!

Wird der Ablauf an irgendeiner Stelle unterbrochen, dann wird die begonnene Transaktion nach 5 Minuten automatisch abgebrochen. Bis zum Abbruch der Transaktion kann keine neue Bezahlung gestartet werden.